## バージョンアップの方法

ソフトのバージョンアップは、アプリケーションソフトにある次のようなバージョンアップボタンを 押すことにより、簡単にバージョンアップが出来ます。

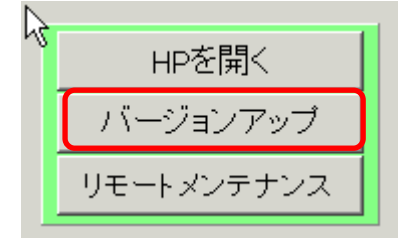

しかし、ウイルスソフトの誤認識で、正常にバージョンアップが出来ないケースがありました。 最近分かったケースでは、"ウイルスバスター"の機能である"web 脅威対策"の機能で誤認識され てブロックされていました。この機能を一時的に停止させると、正常にバージョンアップが出来ます。 ただ、このような問題は今後もいろいろ発生することが考えられますので、次の方法でもバージョン アップが出来るようにしましたので、ご活用ください。

<u>以下の説明は、"らくらく給与7"で説明しますが、他のアプリケーションでも同様に行ってください。</u>

1. 当社 HP の "らくらく給与"のページを開くと次のような記述があります。 このリンクをクリックしてください。

| バージョンアップ | 給与ソフトの右下の「バージョンアップ」ボタンから実行してください。<br>・最新更新日 2014年12月01日<br>2014年年末調整<br>・「バージョンアップ」ボタンでバージョンアップが出来ない場合は、次の圧縮<br>ファイル(Kyuyo.zip)を解凍して、Kyuyo.exe ファイルをコピー ⇒ 貼り付け<br>でバージョンアップをしてください。 Kyuyo.zip |
|----------|----------------------------------------------------------------------------------------------------|
|          | 。 <mark>年末調整について</mark> 【必読】                                                                                                    |

2. Web ブラウザにより異なりますが、"保存"を選択すると画面の下部に次のような表示が出ますの で、"ファイルを開く"を選択してください。(この例は IE ver.11)

 Kyuyo7 (1)zip のダウンロードが完了しました。
 ファイルを閉く(0)
 フォルダーを閉く(P)
 ダウンロードの表示(V)
 ×

3. 次のような画面になりましたら、このファイルの上にマウスを置いて右ボタンを押し"コピー"を 選んでください。

| 🔒 C:¥User                                      | s¥shinpei¥Downloads¥Ky                         | uyo7 (1) <i>z</i> ip |                   |          | _ 🗆 ×    |
|------------------------------------------------|------------------------------------------------|----------------------|-------------------|----------|----------|
| 00                                             | ★ ダウンロード ★ Kyuyo7                              | (1)zip               | 🔻 🛃 🛛 Kyuyo7 (1). | zipの検索   | <u> </u> |
| 整理 ▼                                           | ファイルをすべて展開                                     |                      |                   | 8        | - 🔟 🔞    |
| 🔶 お気()                                         | -λn                                            | ▲ 名前 ▲               |                   | 種類       | 圧縮       |
| ● ダウ<br>● ダウ<br>● 最減<br>■ デス<br>ジ Dro<br>● Syr | ンロード<br>ビュード<br>近表示した場所<br>ウトップ<br>ipbox<br>ic | E Kyuya              | o7 <i>e</i> xe    | アプリケーション |          |
| ======                                         | ∋U<br>• - ⊳ -                                  |                      |                   |          | Ŀ        |

コピーをしたら、"給与 7"のフォルダを開き、この中にコピーしたファイルを上書きモードで"貼り付け"てください。その際、ソフトが起動していると貼り付けが出来ませんので、あらかじめソフトを終了しておいてください。

| 📔 C:¥給与7                                                                                                    |                  |   |                  |            | - 🗆 X |  |
|----------------------------------------------------------------------------------------------------|------------------|---|------------------|------------|-------|--|
| Go → J + J + J + CS (C) + 給与7 +      S (C) + 給与7 +      S (C) + 給与7 →      S (C) + 給与7 →      S (C) + A →      S (C) + A →      S (C) + |                  |   |                  |            |       |  |
| 整理 ▼ ライブラリに追加 ▼ 共有                                                                                                    | ▼ 新しいフォルダー       |   |                  |            |       |  |
|                                                                                                    | ▲ 名前 ▲           |   | 更新日時             | 種類         | サイズ   |  |
| ≪る ホームグループ                                                                                                    | 🌗 Data           |   | 2014/02/05 10:10 | ファイル フォルダー |       |  |
|                                                                                                    | 🗊 dload.exe      |   | 2013/12/02 9:48  | アプリケーション   | 3     |  |
| 🚢 OS (C:)                                                                                                    | 📑 🖪 HeadM.DAT    |   | 2014/02/13 17:16 | DAT ファイル   |       |  |
| DATA_DRIVE_1 (D:)                                                                                                    | HeadMIDX         |   | 2013/12/02 9:48  | IDX ファイル   |       |  |
|                                                                                                    | 🔜 🛛 🎆 Kyuyo7.exe |   | 2013/11/27 15:36 | アプリケーション   | 7,1   |  |
| HP RECOVERY (R)                                                                                                    |                  |   |                  |            |       |  |
| share (¥¥LS-XHL7B0) (Y:)                                                                                                    |                  | 2 |                  |            |       |  |
| 👲 d.docs.livenet 上の テストフォルダ                                                                                                    |                  | n |                  |            |       |  |
| 🍌 My Web Sites on MSN                                                                                                    | <b>▼ ↓</b>       |   |                  |            |       |  |
| 5個の項目                                                                                                    |                  |   |                  |            |       |  |

5. 最後にソフトを起動して、画面右上の最新更新日を確認してください。

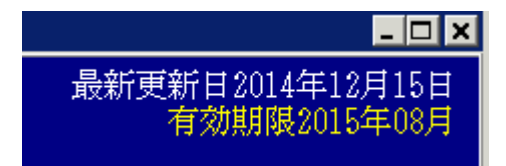